# **Procurement Card Retrieval Documentation**

Welcome to the Procurement Card Retrieval Course. Sign in to the PeopleSoft Financials application with your User ID and Password

# The PeopleSoft P-Card Module

Sign in to the PeopleSoft Financials application:

| https://cubsts.clems |                                       |                                                                            |                                                                   |  |
|----------------------|---------------------------------------|----------------------------------------------------------------------------|-------------------------------------------------------------------|--|
|                      | User ID: Password: Sign In            | Select a Languag<br>English<br>Dansk<br>Français<br>Italiano<br>Nederlands | e:<br>Español<br>Deutsch<br>Français du Canada<br>Magyar<br>Norsk |  |
|                      | To set trace flags, click <u>here</u> | <u>Polski</u><br>Suomi<br>Čeština<br>한국머<br>Thu<br>繁體中文                    | Portugués<br>Svenska<br>日本語<br>Русский<br>简体中文<br>Juguy           |  |

Use the menu to navigate to the P-Card Submission page by clicking on CU\_CUSTOM, P-Card, and P-Card Submission.

| ORACI E'                                                                            |                                        |                               |                         |                               |
|-------------------------------------------------------------------------------------|----------------------------------------|-------------------------------|-------------------------|-------------------------------|
| CICACLE                                                                             |                                        |                               | <u>Home</u>             | Worklist MultiChannel Console |
| Menu 🖃                                                                              |                                        |                               |                         |                               |
|                                                                                     |                                        |                               |                         |                               |
| – P-Card Submission                                                                 |                                        |                               |                         |                               |
| <ul> <li><u>P-Card Activity Report</u></li> <li><u>P-Card Submission</u></li> </ul> | P-Card Submission                      |                               |                         |                               |
| Report                                                                              | Enter any information you have and cli | ck Search. Leave fields blank | c for a list of all val | ues.                          |
| <ul> <li>P-Card Travel Acct</li> </ul>                                              |                                        |                               |                         |                               |
| Exceptions                                                                          | Find an Existing Value                 |                               |                         |                               |
| Restrictions                                                                        | -                                      |                               |                         |                               |
| Accounts Payable                                                                    | CII Card Number                        |                               |                         |                               |
| ▷ CU-Business/Security                                                              | Co cara Number. begins with            |                               |                         |                               |
| Processes                                                                           | CU Card Holder Name: begins with '     | I                             |                         |                               |
| Self-Serve                                                                          | Statement Date: = V                    |                               | 24                      |                               |
| D Billing and Receivables                                                           |                                        |                               |                         |                               |
|                                                                                     | DPV Action Status: = V                 |                               | ~                       |                               |
| > Controjects                                                                       |                                        |                               |                         |                               |
| - CLI Payroll Corrections                                                           | Search Clear a i a                     |                               |                         |                               |
| - CU Web Invoice                                                                    | Basic Search                           | n 📄 Save Search Criteria      |                         |                               |
| - CURF Web Invoice                                                                  |                                        |                               |                         |                               |
| ▷ Customers                                                                         |                                        |                               |                         |                               |
| ▷ Items                                                                             |                                        |                               |                         |                               |
| Nondore                                                                             |                                        |                               |                         |                               |

#### P-Card Submission

Enter any information you have and click Search. Leave fields blank for a list of all values.

| Find an Existing Va                              | alue               |                      |                   |                      |                 |                           |  |  |  |
|--------------------------------------------------|--------------------|----------------------|-------------------|----------------------|-----------------|---------------------------|--|--|--|
|                                                  |                    |                      | View on           | lv "Unfinis          | hed" F          | Card data                 |  |  |  |
| CU Card Number:                                  | begins with 💌      |                      | VICW OI           | ny Onnina            | ncu i           |                           |  |  |  |
| CU Card Holder Nam                               | e: begins with ⊻   | -                    |                   |                      |                 |                           |  |  |  |
| DPV Action Status:                               | = 🗸 U              | nfinished            | ~                 |                      |                 |                           |  |  |  |
| Search Clear Basic Search 🗐 Save Search Criteria |                    |                      |                   |                      |                 |                           |  |  |  |
| View All                                         |                    |                      |                   |                      |                 | First ┥ 1-84 of 84 🕞 Last |  |  |  |
| <u>CU Credit Card</u><br><u>Number</u>           | U Card Holder Name | DPV Action<br>Status | Description       | CU Reference<br>Date | Amount          | CU Reference Number       |  |  |  |
| ***********9026                                  | OOLEY, LARRY       | <u>Unfinished</u>    | AAAS *SCIENCE MAG | 11-MAY-07            | <u>\$142.00</u> | 24692167131000487449763   |  |  |  |
| ***********9091 A                                | RNOLD, MARANDA A   | Unfinished           | E-SUTURES         | 22-MAY-07            | <u>\$92.90</u>  | 24223697142980002887087   |  |  |  |
| <u>***********9091</u> <u>A</u>                  | RNOLD, MARANDA A   | Unfinished           | Sigma-Aldrich     | 22-MAY-07            | <u>\$167.95</u> | 24692167142000413506220   |  |  |  |

You may search by card number, card holder name or status.

By choosing a status without further specifying card number or card holder, all transactions for the liaison's selected status will appear regardless of the cardholder.

If you click on Search without entering any information, all items for all cards will appear for a 180 day period.

To see all unfinished transactions for a specific card, the card number must be entered and 'Unfinished' will need to be selected for the DPV Action Status.

Once the search results are shown, Click the Transaction Entry to bring up the EDIT/SUBMIT page.

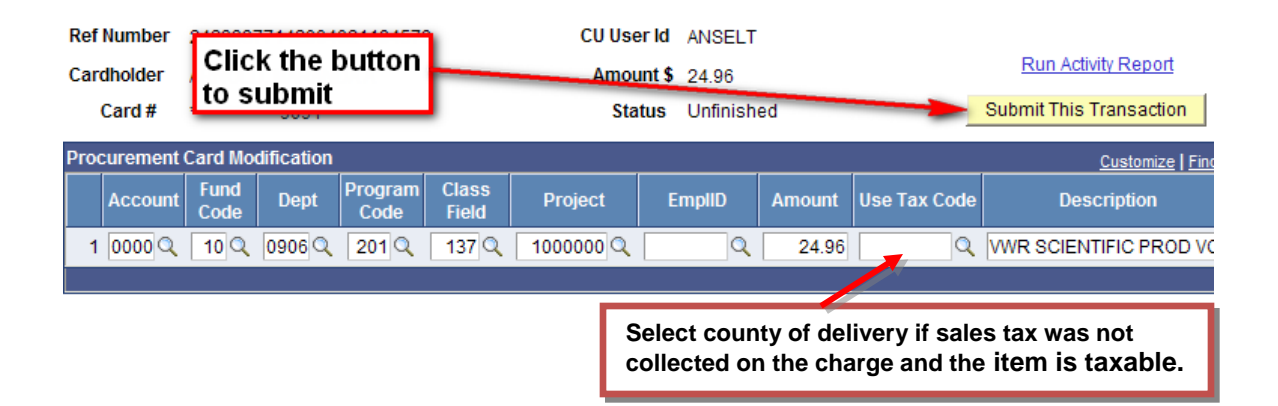

Enter Contract/Exemption number(s) if applicable (Not Shown) If an invalid chartfield is submitted, an error will result and the field will be highlighted:

| Wind | ows Internet | Explorer       |                  |                    |                    |                         |                        |                                 |  |
|------|--------------|----------------|------------------|--------------------|--------------------|-------------------------|------------------------|---------------------------------|--|
|      | Invalid valu | ue press the   | prompt button    | or hyperlink for a | list of valid valu | es (15,11)              |                        |                                 |  |
| -    | The value (  | entered in the | field does not n | natch one of the a | allowable values.  | You can see the allowal | ble values by pressing | the Prompt button or hyperlink. |  |
|      | ок           |                |                  |                    |                    |                         |                        |                                 |  |
| Proc | curement     | Card Mo        | dification       |                    |                    |                         |                        |                                 |  |
|      | Account      | Fund<br>Code   | Dept             | Program<br>Code    | Class<br>Field     | Project                 | EmpliD                 |                                 |  |
| 1    | 000C Q       | 10 🔍           | 0906 🔍           | 201 🔍              | 137 🔍              | 1000000 🔍               | Q                      |                                 |  |
|      |              | 1              |                  |                    |                    |                         |                        |                                 |  |
|      |              |                |                  |                    |                    |                         |                        |                                 |  |
| Ŀ    | Click t      | he pr          | ompti            | ior a lis          | st of va           | alid value:             | s                      |                                 |  |

Fields become read only after submission:

|      | Card #     | Field        | ls and | butto           | n              | Sta     | tus Submitte | 1      | Submit This Transaction |                             |
|------|------------|--------------|--------|-----------------|----------------|---------|--------------|--------|-------------------------|-----------------------------|
| Proc | curement ( | disa         | bled   |                 |                |         |              |        |                         | <u>Customize</u>   Find     |
|      | Account    | Fund<br>Code | Dept   | Program<br>Code | Class<br>Field | Project | EmpliD       | Amount | Use Tax Code            | Description                 |
| 1    | 7010       | 10           | 0906   | 201             | 137            | 1000000 |              | 24.96  |                         | VWR SCIENTIFIC PROD<br>VCTS |
|      |            |              |        |                 |                |         |              |        |                         |                             |

# **Viewing/Printing Submitted Transactions**

Select the submitted status on the search page:

#### **P-Card Submission**

Enter any information you have and click Search. Leave fields blank for a list of all values.

| Find an Existing Valu | e             |                                         |   |
|-----------------------|---------------|-----------------------------------------|---|
|                       |               | _                                       |   |
| CU Card Number:       | begins with 🗸 |                                         |   |
| CU Card Holder Name:  | begins with 🗸 |                                         |   |
| DPV Action Status:    | - ~           | ~                                       |   |
| Search Clear          | Basic Search  | Pre-Committed<br>Processed<br>Submitted |   |
|                       |               | Unfinished                              | ] |

To avoid listing multiple cards, enter the card criteria as shown below:

| P-Card Submission        | n                                         |                              |                                    |                         |  |  |  |  |
|--------------------------|-------------------------------------------|------------------------------|------------------------------------|-------------------------|--|--|--|--|
| Enter any information yo | u have and click Search. Leave fields bla | nk for a list of all values. |                                    |                         |  |  |  |  |
| Find an Existing Valu    | e                                         | To ave                       | To avoid printing the card number, |                         |  |  |  |  |
| CU Card Number:          | contains 🖌 9026                           |                              | ge uie search c                    | the last four           |  |  |  |  |
| CU Card Holder Name:     | begins with 👻                             |                              | ains and enter                     | the last lour           |  |  |  |  |
| DPV Action Status:       | = 🗸 Submitted                             |                              | •                                  |                         |  |  |  |  |
| Search Clear             | Basic Search 📳 Save Search Criteria       |                              |                                    |                         |  |  |  |  |
| Search Results           |                                           |                              |                                    |                         |  |  |  |  |
| View All                 |                                           |                              |                                    | First ┥ 1 of 1 🕞 Last   |  |  |  |  |
| CU Credit Card Number    | CU Card Holder Name DPV Action Status     | Description CU R             | Reference Date Amount              | CU Reference Number     |  |  |  |  |
| **********9026           | DOOLEY, LARRY Submitted                   | AAAS *SCIENCE MAG 04-J       | JUN-07 \$142.00                    | 24692167131000487449763 |  |  |  |  |

Once the submitted list is brought up, use the menu option <u>File->P</u>rint (or Ctrl+P) to print the list:

| P-Card Submission        | 1                   |                |                     |                             |                   |                |                         |  |  |  |  |
|--------------------------|---------------------|----------------|---------------------|-----------------------------|-------------------|----------------|-------------------------|--|--|--|--|
| Enter any information yo | u have and clic     | ck Search      | . Leave fields blan | k for a list of all values. |                   |                |                         |  |  |  |  |
|                          |                     |                |                     |                             |                   |                |                         |  |  |  |  |
| Find an Existing Valu    | е                   |                |                     |                             |                   |                |                         |  |  |  |  |
|                          |                     |                |                     |                             |                   |                |                         |  |  |  |  |
| CU Card Number:          | contains            | 9091           |                     |                             |                   |                |                         |  |  |  |  |
| CU Card Holder Name:     | begins with         | 1              |                     |                             |                   |                |                         |  |  |  |  |
| DPV Action Status:       | = 🗸                 | Subm           | itted               | *                           |                   |                |                         |  |  |  |  |
| Search Clear             | <u>Basic Search</u> | E Save         | e Search Criteria   |                             |                   |                |                         |  |  |  |  |
| Search Results           |                     |                |                     |                             |                   |                |                         |  |  |  |  |
| View All                 |                     |                |                     |                             |                   |                | First 🔄 1-3 of 3 🕞 Last |  |  |  |  |
| CU Credit Card Number    | CU Card Holde       | <u>er Name</u> | DPV Action Status   | Description                 | CU Reference Date | Amount         | CU Reference Number     |  |  |  |  |
| <u>***********9091</u>   | ARNOLD, MAR         | <u>RANDA A</u> | Submitted           | Sigma-Aldrich               | <u>04-JUN-07</u>  | \$167.95       | 24692167142000413506220 |  |  |  |  |
| ***********9091          | ARNOLD, MAR         | RANDA A        | Submitted           | E-SUTURES                   | 01-JUN-07         | <u>\$92.90</u> | 24223697142980002887087 |  |  |  |  |
| <u>***********9091</u>   | ARNOLD, MAR         | RANDA A        | <u>Submitted</u>    | VWR SCIENTIFIC PROD VCTS    | <u>01-JUN-07</u>  | <u>\$24.96</u> | 24233377142004021194578 |  |  |  |  |

# **Running the P-Card Activity Report**

The P-Card activity report lists all activity for the P-card for a given date range.

| Menu<br>P-Card<br>- P-Card Submission<br>- P-Card Activity Report   | ^ |      |         |              |            |          |       |         |              |        |              |                             |
|---------------------------------------------------------------------|---|------|---------|--------------|------------|----------|-------|---------|--------------|--------|--------------|-----------------------------|
| - P-Card Travel Acct                                                |   | Ref  | lumber  | Clink        |            |          |       | CU Use  | rld ANSELT   | r      |              |                             |
| D Accounts Payable                                                  |   | Card | Iholder | CIICK        | to ru      | nthe     |       | Amou    | INT\$ 24.96  |        | _            | Run Activity Report         |
| <ul> <li>General Ledger</li> <li>Billing and Receivables</li> </ul> |   | C    | Card #  | P-Ca         | Γά Αςι     | uvity R  | ероп  | Sta     | tus Submitte | ed     | 1            | Submit This Transaction     |
| D CU Projects                                                       |   | Proc | urement | Card Mod     | lification |          |       |         |              |        |              | Custamiza   Einc            |
| Commitment Control                                                  |   |      | urement | E and        | incution   | <b>D</b> | 01    |         |              |        |              |                             |
| lens                                                                |   |      | Account | Fund<br>Code | Dept       | Code     | Field | Project | EmpliD       | Amount | Use Tax Code | Description                 |
| <ul> <li>Vendors</li> <li>Purchasing</li> </ul>                     | Ξ | 1    | 7010    | 10           | 0906       | 201      | 137   | 1000000 |              | 24.96  |              | VWR SCIENTIFIC PROD<br>VCTS |
| ▷ Billing ▷ Accounts Receivable                                     |   |      |         |              |            |          |       |         |              |        |              |                             |

| Run Control ID: 1                             | <u>Report Manager</u> | Process Monitor | R |
|-----------------------------------------------|-----------------------|-----------------|---|
| *From Date                                    |                       |                 |   |
| *To Date                                      |                       |                 |   |
| Enter card number or partial card number %123 | All fields ar         | e required      |   |

Enter a date range for the report. Enter the complete card number or a partial card number enclosed with percentage signs.

| P-Card Report          |                               |                       |                 |       |
|------------------------|-------------------------------|-----------------------|-----------------|-------|
| Run Control ID: 1      |                               | <u>Report Manager</u> | Process Monitor | Run   |
| *From Date<br>*To Date | 05/15/2007 🛐<br>05/31/2007 🛐  | Click                 | be Run butto    | on to |
|                        |                               | submi                 | t the report    | // 10 |
| Enter card number      | or partial card number %1234% |                       |                 |       |
| *Card Number           | %094918%                      |                       |                 |       |

Use the default values in the process request and click OK:

#### Process Scheduler Request

| User ID:           | ANSELT  | Run Co    | ontrol ID: 1  |            |            |               |         |                     |
|--------------------|---------|-----------|---------------|------------|------------|---------------|---------|---------------------|
| Server Name:       | PSNT1 V | Run Date: | 07/18/2013    | 3          |            |               |         |                     |
| Recurrence:        | ~       | Run Time: | 3:09:05PM     |            | Resett     | o Current Dat | te/Time |                     |
| Time Zone:         | Q       |           |               |            |            |               |         |                     |
| Process List       |         |           |               |            |            |               |         |                     |
| Select Description |         | Process   | <u>s Name</u> | Process Ty | <u>rpe</u> | *Түре         | *Format | Distribution        |
| PCARDSU            | 3       | PCARD     | SUB           | Crystal    |            | Web           | PDF     | <b>Distribution</b> |

| ОК | Cancel |
|----|--------|
|    |        |

Click "OK".

Click **Process Monitor** to monitor the report's progress:

| P-Card Report                                                |                                                   |
|--------------------------------------------------------------|---------------------------------------------------|
| Run Control ID: 1                                            | Run<br>Process Monitor<br>Process Instance:213372 |
| *From Date 05/15/2007 3<br>*To Date 05/31/2007 3             |                                                   |
| Enter card number or partial card number %1234% *Card Number |                                                   |

Click the Refresh button until the process is a success:

| Proce         | Process List Server List       |             |              |                 |             |                           |              |                        |                |  |
|---------------|--------------------------------|-------------|--------------|-----------------|-------------|---------------------------|--------------|------------------------|----------------|--|
| View P        | View Process Request For       |             |              |                 |             |                           |              |                        |                |  |
| User          | ID: ANSE                       | LT          | 🔍 Туре:      |                 |             | Last: 1 Days              | Refres       | sh                     |                |  |
| Serv          | Server: Name: Q Instance: to   |             |              |                 |             |                           |              |                        |                |  |
| Run<br>Statu  | Run Distribution Status Status |             |              |                 |             |                           |              |                        |                |  |
| Proce         | ss List                        |             |              |                 |             | Customize   Find   Vie    | ew All 📕 🛛 F | First 🖪 1-5 of §       | i 🕨 Last       |  |
| <u>Select</u> | Instance                       | <u>Seq.</u> | Process Type | Process<br>Name | <u>User</u> | Run Date/Time             | Run Status   | Distribution<br>Status | <u>Details</u> |  |
|               | 213382                         |             | Crystal      | PCARD           | ANSELT      | 06/04/2007 10:02:58AM EDT | Queued       | N/A                    | <u>Details</u> |  |

## Click the **Details** link:

| Process List Server L     | .ist                                                                 |             |                           | _          |                        |                  |  |
|---------------------------|----------------------------------------------------------------------|-------------|---------------------------|------------|------------------------|------------------|--|
| View Process Request For  | r                                                                    |             |                           |            |                        |                  |  |
| User ID: ANSELT           | 🤍 Туре:                                                              |             | Last: 1 Days              | Refres     | sh                     |                  |  |
| Server:                   | Name:                                                                |             | Q Instance:               | to         |                        |                  |  |
| Run<br>Status:            | Distribution     Status                                              |             | ✓ Save On                 | Refresh    |                        |                  |  |
| Process List              | Process List Customize   Find   View All   H First 🗹 1-5 of 5 🕨 Last |             |                           |            |                        |                  |  |
| Select Instance Seq. Proc | ess Type <u>Process</u>                                              | <u>User</u> | Run Date/Time             | Run Status | Distribution<br>Status | n <u>Details</u> |  |
| 213382 Crys               | tal PCARD                                                            | ANSELT      | 06/04/2007 10:02:58AM EDT | Success    | Posted                 | <u>Details</u>   |  |

Click on the View **Log/Trace** link:

| Iame:       PCARD       Description: PCARD         Run Status:       Success       Distribution Status: Posted         n       Update Process         Run Control ID: 1       Oueue Request         cocation:       Server         Server:       PSNTSQR         Acctions       Delete Request         Objecter Request       Delete Request         Objecter Request       Restart Request         Request Created On:       06/04/2007 10:06:11AM EDT         Regan Process At:       06/04/2007 10:06:31AM EDT         Regan Process At:       06/04/2007 10:06:35AM EDT         inded Process At:       06/04/2007 10:06:35AM EDT                                                                                                    | nstance:       | 21338   | 2          | т        | ype:         | Crys  | tal                       |          |
|----------------------------------------------------------------------------------------------------|----------------|---------|------------|----------|--------------|-------|---------------------------|----------|
| Run Status:       Success       Distribution Status:       Posted         n       Update Process         Run Control ID: 1       Hold Request         Location:       Server         Server:       PSNTSQR         Accions:       Cancel Request         Delete Request       Delete Request         Delete Request       Restart Request         Request Created On:       06/04/2007 10:06:11AM EDT         Regan Process At:       06/04/2007 10:06:31AM EDT         Regan Process At:       06/04/2007 10:06:35AM EDT                                                                                                    | lame:          | PCAR    | )          | D        | escription:  | PCA   | RD                        |          |
| n       Update Process         Run Control ID: 1       Hold Request         .ocation:       Server         Server:       PSNTSQR         Accions:       Cancel Request         Delete Request       Delete Request         Cancel Request       Restart Request         Cancel Request       Restart Request         Cancel Request       Restart Request         Cancel Request       Restart Request         Mathematical Created On:       06/04/2007 10:06:11AM EDT         Request Created On:       06/04/2007 10:06:31AM EDT         Regan Process At:       06/04/2007 10:06:31AM EDT         Reduct Process At:       06/04/2007 10:06:35AM EDT                                                                                                    | Run Status:    | Succes  | ss         | D        | )istribution | Statu | s: Posted                 |          |
| Run Control ID: 1       Hold Request         .ocation:       Server         Server:       PSNTSQR         Cancel Request       Delete Request         Cancel Request       Delete Request         Cancel Request       Restart Request         Cancel Request       Restart Request         Cancel Request       Restart Request         Cancel Request       Restart Request         Cancel Request       Restart Request         Cancel Request       Restart Request         Cancel Request       Restart Request         Cancel Request       Restart Request         Cancel Request       Restart Request         Cancel Request       Restart Request         Cancel Request       Restart Request         Cancel Request       Restart Request         Cancel Request       Restart Request         Request Created On:       06/04/2007 10:06:31AM EDT       Parameters         Regan Process At:       06/04/2007 10:06:35AM EDT       Message Log         Batch Timings       Restart Request       Second Restart | in             |         |            |          |              | U     | pdate Process             |          |
| .ocation:       Server         Server:       PSNTSQR         Securrence:       Delete Request         Restart Request       Restart Request         te/Time       Actions         tequest Created On:       06/04/2007 10:06:11AM EDT       Parameters       Transfer         Regan Process At:       06/04/2007 10:06:31AM EDT       Batch Timings         inded Process At:       06/04/2007 10:06:35AM EDT       View Log/Trace                                                                                                    | Run Control ID | :1      |            |          |              |       | O Hold Reque              | st       |
| Server: PSNTSQR<br>Accurrence: Cancel Request<br>Delete Request<br>Restart Request<br>Actions<br>Actions<br>Actions<br>Actions<br>Transfer<br>Actions<br>Transfer<br>Message Log<br>Began Process At: 06/04/2007 10:06:31AM EDT<br>Batch Timings<br>Inded Process At: 06/04/2007 10:06:35AM EDT<br>View Log/Trace                                                                                                    | Location:      | Server  |            |          |              |       | O Queue Req               | uest     |
| Recurrence:       O Delete Request         Ite/Time       Actions         Request Created On:       06/04/2007 10:06:11AM EDT       Parameters       Transfer         Request Created On:       06/04/2007 10:06:31AM EDT       Message Log       Batch Timings         Regan Process At:       06/04/2007 10:06:35AM EDT       Wiew Log/Trace                                                                                                    | Server:        | PSNTS   | SQR        |          |              |       | Cancel Req                | luest    |
| te/Time       Actions         Request Created On:       06/04/2007 10:06:11AM EDT       Parameters       Transfer         Run Anytime After:       06/04/2007 10:02:58AM EDT       Message Log         Regan Process At:       06/04/2007 10:06:31AM EDT       Batch Timings         Inded Process At:       06/04/2007 10:06:35AM EDT       View Log/Trace                                                                                                    | Recurrence:    |         |            |          |              |       | Delete Req     Restart Re | uest     |
| ter line       Actions         Request Created On:       06/04/2007 10:06:11AM EDT       Parameters       Transfer         Run Anytime After:       06/04/2007 10:02:58AM EDT       Message Log         Began Process At:       06/04/2007 10:06:31AM EDT       Batch Timings         Inded Process At:       06/04/2007 10:06:35AM EDT       View Log/Trace                                                                                                    |                |         |            |          |              |       |                           |          |
| Request Created On:       06/04/2007 10:06:11AM EDT       Parameters       Transfer         Run Anytime After:       06/04/2007 10:02:58AM EDT       Message Log         Began Process At:       06/04/2007 10:06:31AM EDT       Batch Timings         Inded Process At:       06/04/2007 10:06:35AM EDT       View Log/Trace                                                                                                    | ite/Time       |         |            |          |              | A     | ctions                    |          |
| Run Anytime After:         06/04/2007 10:02:58AM EDT         Message Log           Began Process At:         06/04/2007 10:06:31AM EDT         Batch Timings           Inded Process At:         06/04/2007 10:06:35AM EDT         View Log/Trace                                                                                                    | Request Crea   | ted On: | 06/04/2007 | 10:06:11 | AM EDT       |       | Parameters                | Transfer |
| Began Process At:         06/04/2007 10:06:31AM EDT         Batch Timings           Inded Process At:         06/04/2007 10:06:35AM EDT         View Log/Trace                                                                                                    | Run Anytime /  | After:  | 06/04/2007 | 10:02:58 | AM EDT       |       | Message Log               |          |
| nded Process At: 06/04/2007 10:06:35AM EDT View Log/Trace                                                                                                    | Began Proces   | s At:   | 06/04/2007 | 10:06:31 | AM EDT       |       | Batch Timings             | _        |
|                                                                                                    | Ended Proces   | s At:   | 06/04/2007 | 10:06:35 | AM EDT       |       | View Log/Trace            |          |
|                                                                                                    |                |         |            |          |              |       |                           |          |
|                                                                                                    |                |         |            |          |              |       |                           |          |

# Click on the **PDF** file to view the report:

| File List             |                   |                                  |
|-----------------------|-------------------|----------------------------------|
| <u>Name</u>           | File Size (bytes) | Datetime Created                 |
| Message Log           | 0                 | 06/01/2007 11:02:10.000000AM EDT |
| PCARD 213372.PDF      | 83,354            | 06/01/2007 11:02:10.000000AM EDT |
| PeopleSoft Trace File | 473               | 06/01/2007 11:02:10.000000AM EDT |
| Distribute To         |                   |                                  |

#### Clemson University Purchasing Card Activity by Bank Posting Date

6/1/2007

| Statement D | t Acct | Dept | Project | Vendor                   | Amount | Trans Dt             | Trans Number               |   |
|-------------|--------|------|---------|--------------------------|--------|----------------------|----------------------------|---|
| 5/16/2007   | 0000   | 0906 | 1000000 | VWR SCIENTIFIC PROD VCTS | 20.61  | 5/14/2007            | 04000077105004004          | 1 |
| 5/16/2007   | 0000   | 0906 | 1000000 | US PLASTICS/USP HOME     | 40.30  | 5/15/2 A             | he P-Card<br>ctivty Report | þ |
| 5/16/2007   | 0000   | 0906 | 1000000 | IVG*INVITROGEN CORPORA   | 127.67 | <sup>5/15/2</sup> re | equires the                | 6 |
| 5/16/2007   | 0000   | 0906 | 1000000 | FRYS.COM 877-688-7678    | 312.71 | 5/15/2 <b>A</b>      | dobe Reader.               | 2 |
| 5/17/2007   | 0000   | 0906 | 1000000 | OFFICEMAX CT IN#072992   | 20.99  | 5/15/2               | Il activity in             | þ |
| 5/17/2007   | 0000   | 0906 | 1000000 | OFFICEMAX CT IN#073021   | 20.99  | 5/15/2 ai            | ny status is               | þ |
| 5/17/2007   | 0000   | 0906 | 1000000 | BIOMEDICAL ENGINEERING S | 30.00  | 5/16/2 <b>li</b> s   | sted for the               | 1 |
| 5/17/2007   | 0000   | 0906 | 1000000 | BIOMEDICAL ENGINEERING S | 35.00  | 5/16/2 da            | ate range.                 | 3 |
| F/17/0007   | 0000   | 0000 | 1000000 | DIANEDIAL ENGINEEDING O  | 25.00  | F/10/007             | 0401070710007001           |   |

(Click here for Adobe Reader)

#### The report footer:

| 5/31/2007 7 | 7010 0906<br>7010 0906 | 1000000    | MILLIPORE  | "AMERICA<br>EPOT | 5         | 14.04<br>78.87 | ວ/ວ 1/200<br>5/31/200 | 07 2465<br>07 She | ows date rang | 133 CEG0531002<br>J <b>e for</b> <sub>G0531004</sub> |
|-------------|------------------------|------------|------------|------------------|-----------|----------------|-----------------------|-------------------|---------------|------------------------------------------------------|
| Cardholder  | Repo                   | rt provi   | des sign-  | off and          | 1         | Т              | otal                  | Teb               |               |                                                      |
| Card #      | appro                  | val        |            |                  |           | 7,243          | 3.08                  |                   |               |                                                      |
|             |                        |            |            |                  |           |                |                       | Tota              | for dates:    | 7,243.08                                             |
| R           | eflects PCard          | Transactio | ns for ANS | ELT              | for dates | 5/15/2         | 2007 tł               | nrough            | 5/31/2007     |                                                      |
| С           | ardholder S            | ignature _ |            |                  |           |                | Date                  |                   |               | _                                                    |
|             | Approver S             | ignature   |            |                  |           |                | Date                  |                   |               | _                                                    |

# **Running the P-Card Submission Report**

The P-Card submission report lists all submitted data.

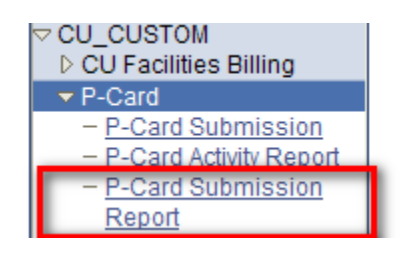

Enter a full card number or partial card number enclosed with two % symbols and click "Run".

| PCard Submitte    | ed Rpt             |               |                       |                           |                     |
|-------------------|--------------------|---------------|-----------------------|---------------------------|---------------------|
| Run Control ID: 1 |                    |               | <u>Report Manager</u> | Process Monitor           | Run                 |
|                   |                    |               |                       |                           |                     |
| Enter card nu     | mber or partial ca | rd number %12 | 34%                   |                           |                     |
| *CU Card Nu       | umber              |               |                       |                           |                     |
| Process Schedu    | ler Request        |               |                       |                           |                     |
| User ID:          | ANSELT             | _             | Run Control ID: 1     |                           |                     |
| Server Name:      | PSNT2              | Run Date:     | 07/18/2013            |                           |                     |
| Recurrence:       |                    | Run Time:     | 3:10:41PM             | Reset to Current Date/Tin | ne                  |
| Time Zone:        | Q                  |               |                       |                           |                     |
| Process List      |                    |               |                       |                           |                     |
| Select Descriptio | n                  | Proces        | ss Name Process Typ   | <u>e *Type *For</u>       | mat <u>Distribu</u> |

Crystal

Web

PDF

Distribution

PCARD

| ОК | Cancel |
|----|--------|
|    |        |

Click "OK".

✓

Click on "Process Monitor"

Procurement Card Report

| PCard Submitted Rpt                             |                |                 |            |
|-------------------------------------------------|----------------|-----------------|------------|
| Run Control ID: 1                               | Report Manager | Process Monitor | Run        |
|                                                 |                | Process Insta   | hce:213537 |
|                                                 |                |                 |            |
| Enter card number or partial card number %1234% |                |                 |            |
| *CU Card Number                                 |                |                 |            |
|                                                 |                |                 |            |

| Proc          | ess List  | С           | lick Refresh | until the       | e run s     | status i                  | s "Success             | ". Then o  | click "De              | tails".        |
|---------------|-----------|-------------|--------------|-----------------|-------------|---------------------------|------------------------|------------|------------------------|----------------|
| View P        | Process R | eque        | STFOL        |                 |             |                           |                        | -          | _                      |                |
| User          | ID: ANSE  | LT          | 🔍 Type:      |                 |             | <ul> <li>Last:</li> </ul> | 1 Days                 | Refresh    |                        |                |
| Serv          | er:       |             | Vame:        |                 |             | Instance                  | e: to                  | , <b>L</b> |                        |                |
| Run           | .e.       |             | Distributio  | n               |             | *                         | Save On Ref            | iresh      |                        |                |
| Proce         | ss List   |             | otatao       |                 |             | 1                         | Customize   Find   Vie | ew All 📕 👘 | First 🖪 1-3 of :       | 3 🕨 Last       |
| <u>Select</u> | Instance  | <u>Seq.</u> | Process Type | Process<br>Name | <u>User</u> | Run Date/Ti               | me                     | Run Status | Distribution<br>Status | <u>Details</u> |
|               | 213537    |             | Crystal      | PCARDSUB        | ANSELT      | 06/21/2007                | 9:37:47AM EDT          | Success    | Posted                 | Details        |
|               | 213535    |             | Crystal      | PCARDSUB        | ANSELT      | 06/21/2007                | 9:02:27AM EDT          | Success    | Posted                 | <u>Details</u> |
|               | 213534    |             | Crystal      | PCARDSUB        | ANSELT      | 06/21/2007                | 9:00:32AM EDT          | Success    | Posted                 | Details        |

#### Process Detail

| Process                                               |                                         |                                |                                                                                                    |  |  |  |  |
|-------------------------------------------------------|-----------------------------------------|--------------------------------|----------------------------------------------------------------------------------------------------|--|--|--|--|
| Instance:<br>Name:                                    | 213537<br>PCARDSUB                      | Type:<br>Description:          | Crystal<br>n: PCARDSUB                                                                                                    |  |  |  |  |
| Run Status:                                           | Success                                 | Distribution !                 | Status: Posted                                                                                                    |  |  |  |  |
| Run                                                   |                                         |                                | Update Process                                                                                                    |  |  |  |  |
| Run Control IE<br>Location:<br>Server:<br>Recurrence: | D: 1<br>Server<br>PSNTSQR               |                                | <ul> <li>Hold Request</li> <li>Queue Request</li> <li>Cancel Request</li> <li>Delete Request</li> <li>Restart Request</li> </ul> |  |  |  |  |
| Date/Time                                             |                                         |                                | Actions                                                                                                    |  |  |  |  |
| Request Crea                                          | ted On: 06/21/2007<br>After: 06/21/2007 | 9:39:30AM EDT<br>9:37:47AM EDT | <u>Parameters</u> Transfer<br>Message Log                                                                                        |  |  |  |  |
| Began Proces                                          | ss At: 06/21/2007                       | 9:39:41AM EDT                  | Batch Timings                                                                                                    |  |  |  |  |
| Ended Proces                                          | s At: 06/21/2007                        | 9:39:43AM EDT                  | View Log/Trace                                                                                                    |  |  |  |  |
| OK Ca                                                 | ancel                                   |                                | Click                                                                                                    |  |  |  |  |

| View Log/1                                             | Trace         |             |                  |           |            |                 |      |  |  |  |
|--------------------------------------------------------|---------------|-------------|------------------|-----------|------------|-----------------|------|--|--|--|
| Report                                                 |               |             |                  |           |            |                 |      |  |  |  |
| Report ID:                                             | 81476         | Process Ins | stance:          | 213537    |            | Message Log     |      |  |  |  |
| Name:                                                  | PCARDSUB      | Process Ty  | pe:              | Crystal   |            |                 |      |  |  |  |
| Run Status:                                            | Success       |             |                  |           |            |                 |      |  |  |  |
| PCARDSUB                                               |               |             |                  |           |            |                 |      |  |  |  |
| Distribution                                           | Details       |             |                  |           |            |                 |      |  |  |  |
| Distribution Node: WinNode Expiration Date: 06/28/2007 |               |             |                  |           |            |                 |      |  |  |  |
| File List                                              |               |             |                  |           |            |                 |      |  |  |  |
| <u>Name</u>                                            |               |             | File Size        | e (bytes) | Datetime C | reated          |      |  |  |  |
| Message Loo                                            | 1             |             | 0                |           | 06/21/2007 | 9:39:43.0000004 | MEDT |  |  |  |
| PCARDSUB                                               | 213537.PDF    |             | 17,541           |           | 06/21/2007 | 9:39:43.0000004 | MEDT |  |  |  |
| PeopleSolt I                                           | a e File      |             | 473              |           | 06/21/2007 | 9:39:43.0000004 | MEDT |  |  |  |
| Distribute To                                          |               |             |                  |           |            |                 |      |  |  |  |
| Distribution I                                         | <u>D Түре</u> |             | *Distribution ID |           |            |                 |      |  |  |  |
| User                                                   |               |             | ANSELT           |           |            |                 |      |  |  |  |
| Click the PDF file to view the report.                 |               |             |                  |           |            |                 |      |  |  |  |

### The report:

| 6/21/2007 Clemson University<br>Purchasing Card Submission Report                   |           |      |      |      |      |     |         |                        | ANSELT |               |        |          |               |
|-------------------------------------------------------------------------------------|-----------|------|------|------|------|-----|---------|------------------------|--------|---------------|--------|----------|---------------|
| Statement Dt                                                                        | Entry Dt  | Acct | Fund | Dept | Prog | Cls | Project | Vendor                 | Amount | <u>Usetax</u> | EmplID | Contract | Exemption Nbr |
| 6/14/2007                                                                           | 6/14/2007 | 1101 | 15   | 0312 | 109  | 130 | 1500375 | OFFICEMAX CT IN#49957  | 66.88  |               |        |          |               |
| 6/14/2007                                                                           | 6/14/2007 | 1101 | 15   | 0312 | 109  | 130 | 1500375 | NORTHWESTERN SUPPL     | 397.72 |               |        |          |               |
| 6/18/2007                                                                           | 6/18/2007 | 7006 | 15   | 0312 | 109  | 130 | 1500375 | #FEDEX AB# 838-4975555 | 17.39  | OCONEE        |        |          |               |
| 6/20/2007                                                                           | 6/20/2007 | 7201 | 15   | 0312 | 109  | 130 | 1500375 | LOWES #1635            | 67.80  |               |        |          |               |
| Card Number         Cardholder           9286         BYKO, VICKIE L         549.79 |           |      |      |      |      |     |         |                        |        |               |        |          |               |
|                                                                                     |           |      |      |      |      |     |         |                        | Gra    | and Total:    |        | 549.79   |               |

## Contact

<u>CRAWFO5@clemson.edu</u> P-Card Process Administrator <u>ithelp@clemson.edu</u> for PeopleSoft access or technical issues